## Publication d'une vidéo dans E-sidoc

Pour insérer une vidéo, celle-ci doit être préalablement hébergée sur un site de partage en ligne comme Youtube. Cette vidéo peut être par la suite publiée dans e-sidoc, soit sous la forme d'un site internet, soit sous la forme d'un article.

## Publication d'une vidéo dans un article

Sur une plateforme de partage de vidéos comme Youtube, un bouton **"Partage "** indique le code à recopier pour incorporer la vidéo dans une page web. Ce code doit ensuite être recopié dans la page via l'éditeur HTML.

Exemple : Insertion de la vidéo « Nouvelle technologie révolutionnaire !!! – Book »

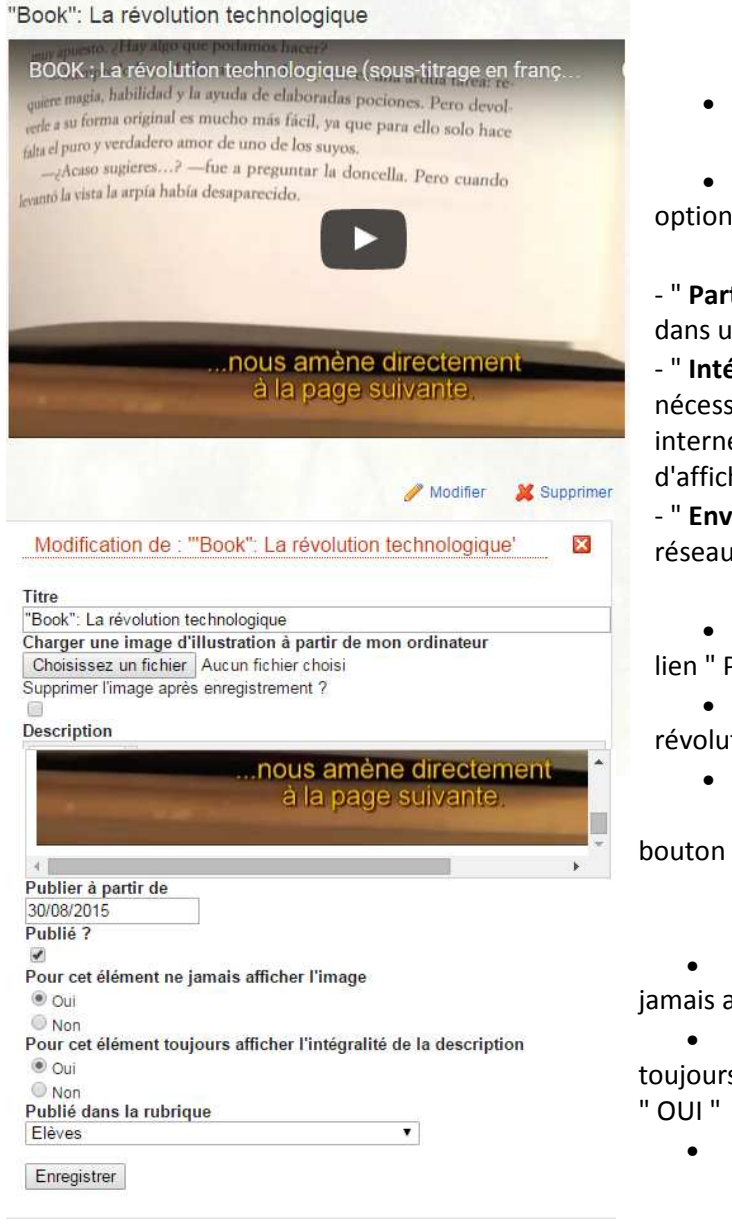

• Cherchez la vidéo sur Youtube

• Repérez le bouton " Partager ". Plusieurs options sont alors proposées :

- " **Partager cette vidéo** ": Ce lien peut être intégré dans un article, un mél ou une actualité

- " **Intégrer** " Le site vous propose la syntaxe html nécessaire pour incorporer la vidéo dans une page internet. Il est possible de préciser la taille d'affichage souhaitée.

- " **Envoyer cette vidéo**" à des amis ou sur des réseaux sociaux

• Créez une rubrique "vidéo ". Cliquez sur le lien " Publier du contenu ". Sélectionnez « article »

- Donnez un titre à l'article : « Book : La révolution technologique » par exemple.
  - Dans le champ " Description ", cliquez le

et recopiez le code.

• Laissez le bouton "Pour cet élément ne jamais afficher l'image" sur " OUI "

 Mettez le bouton" Pour cet élément toujours afficher l'intégralité de la description " sur " OUI "

• Enregistrez votre article.